## 環境教育終身學習護照開通說明 環境教育終身學習網 http://elearn.epa.gov.tw/

n

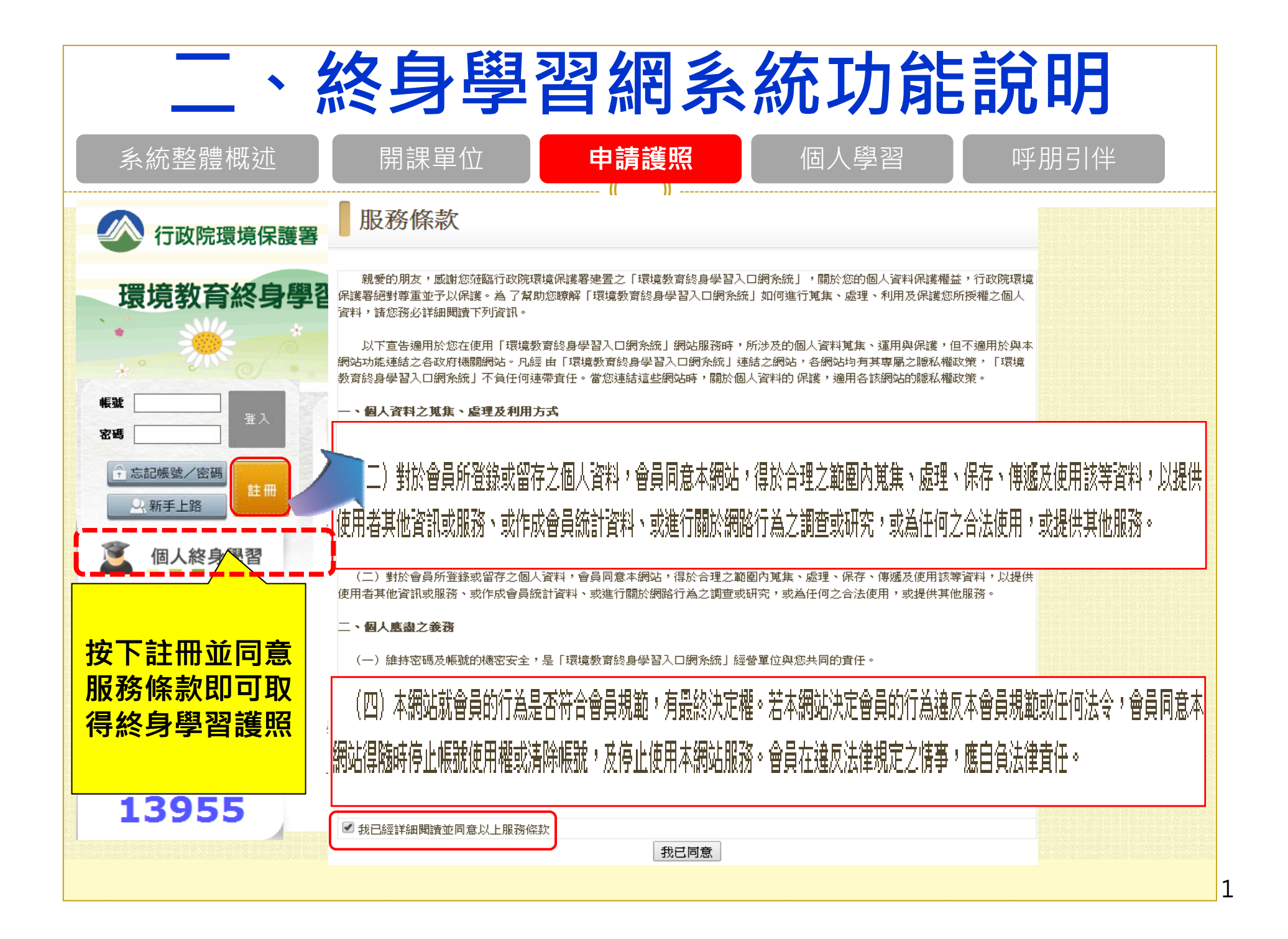

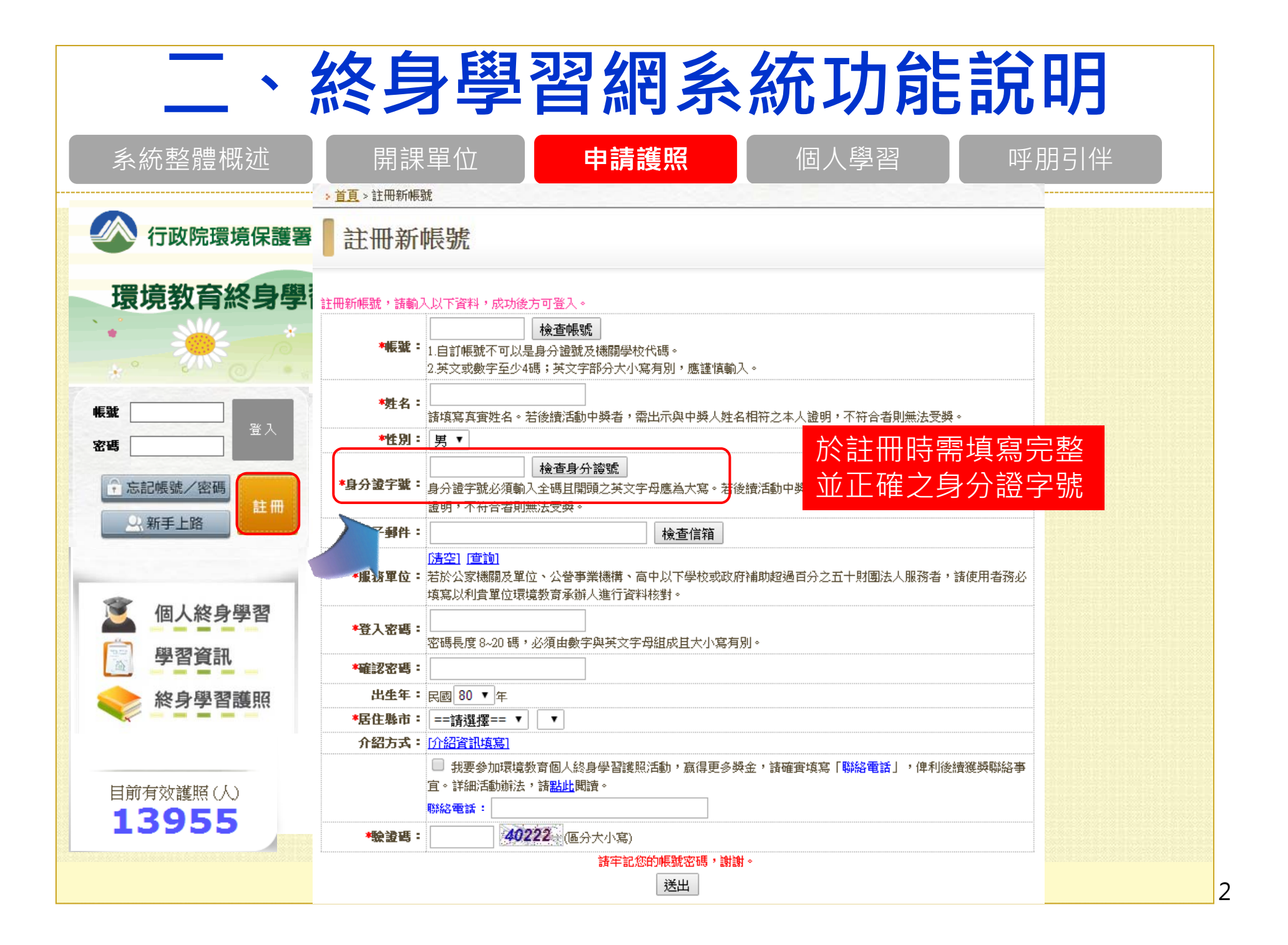

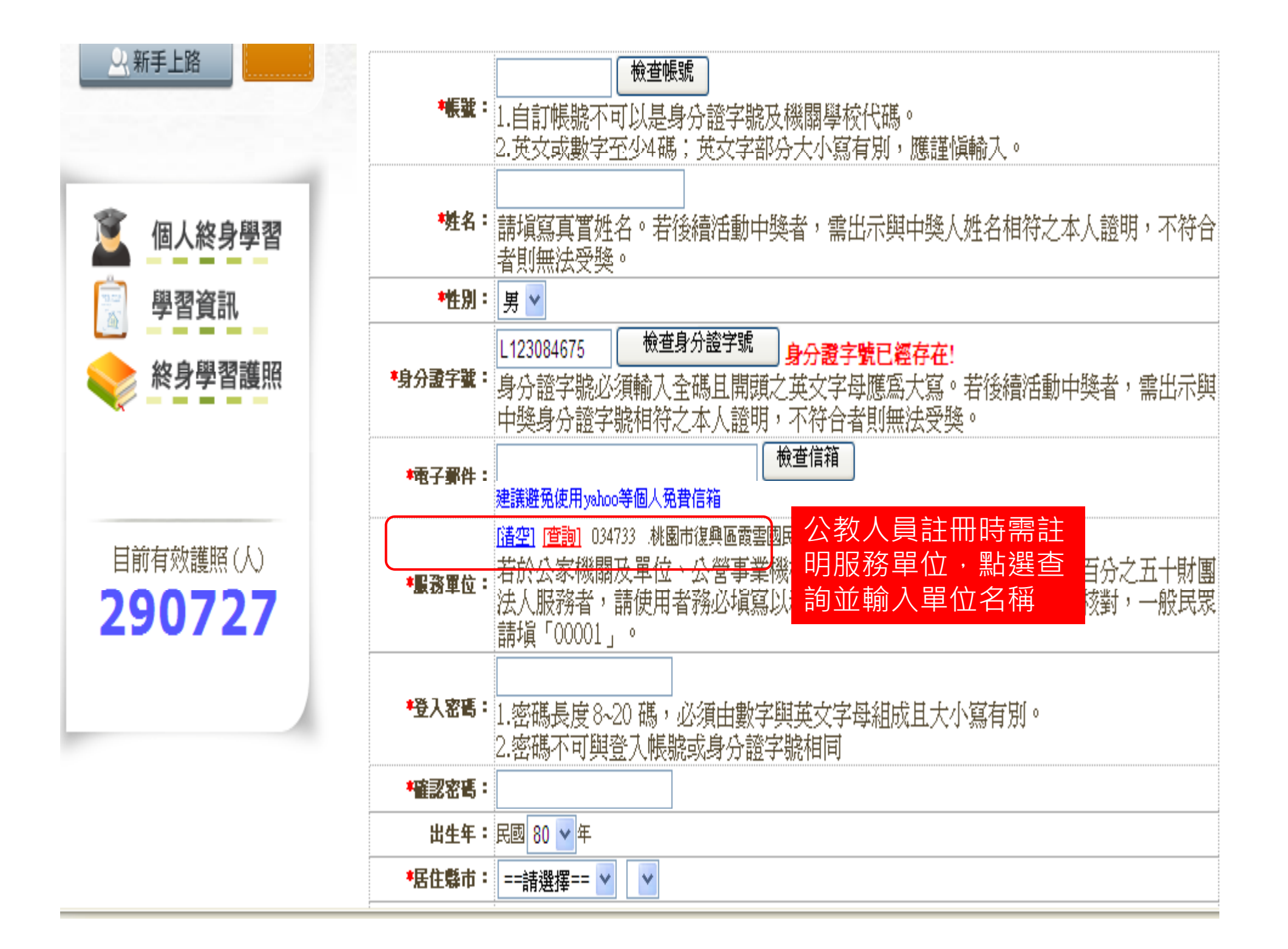

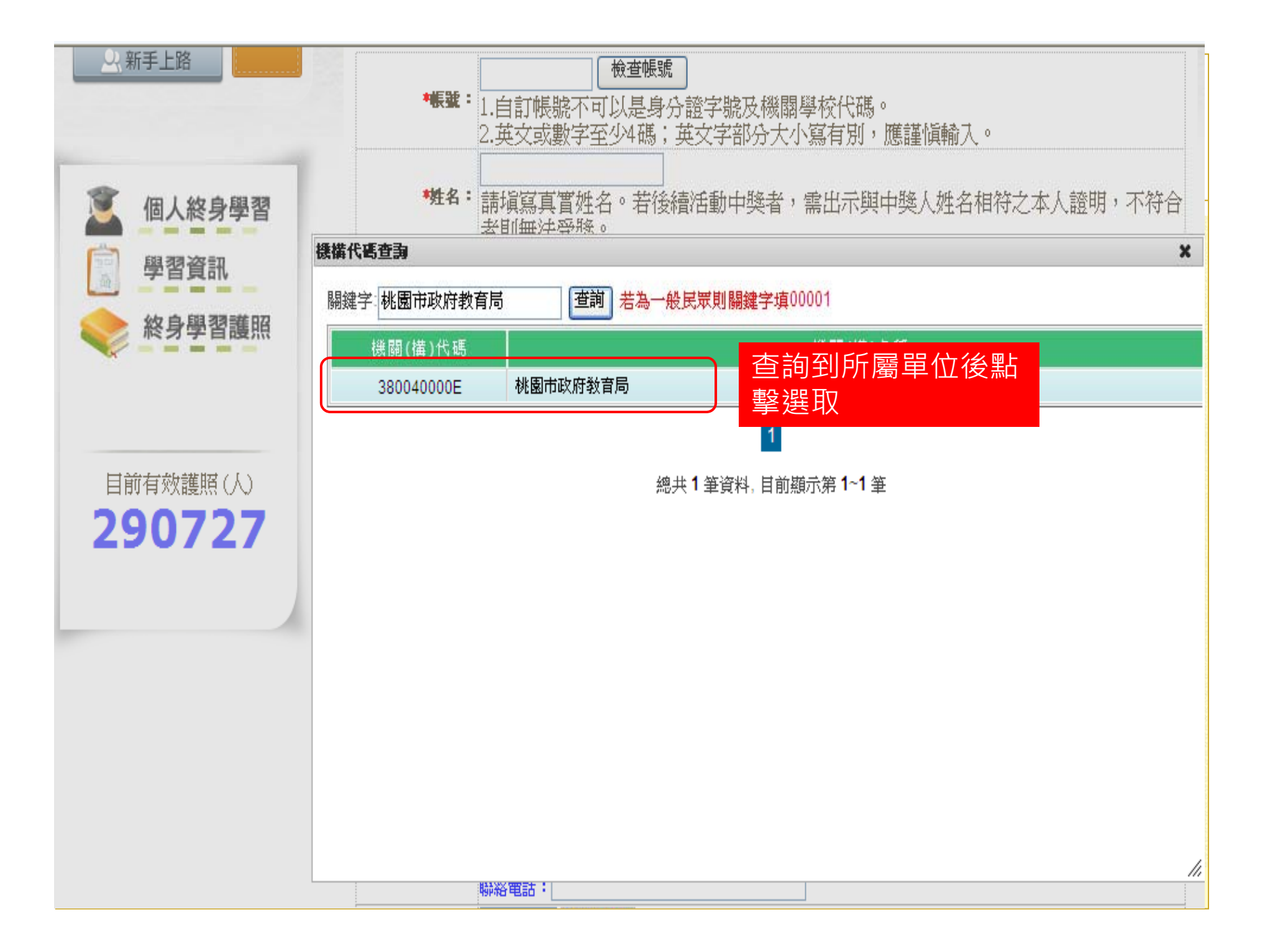

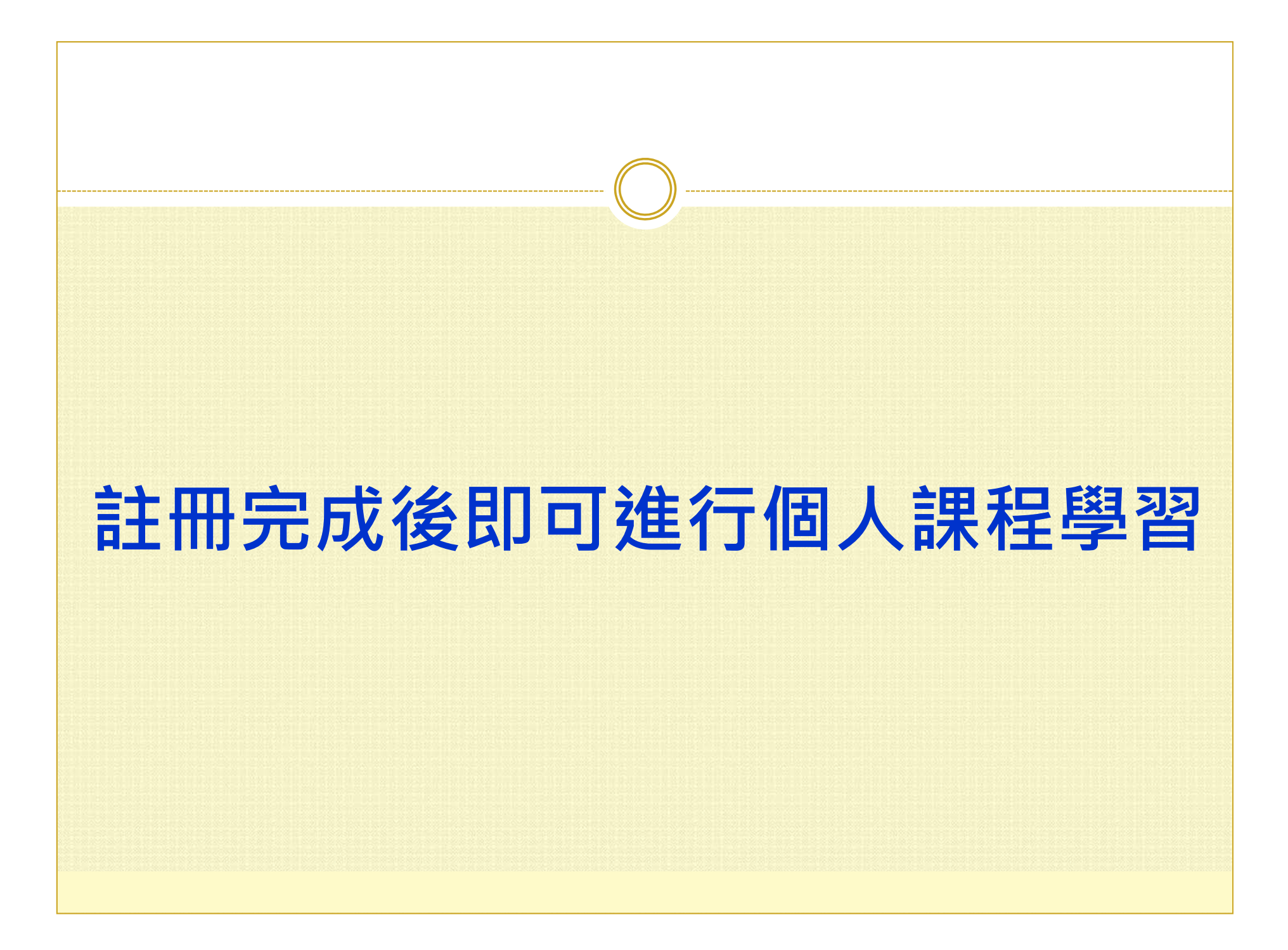

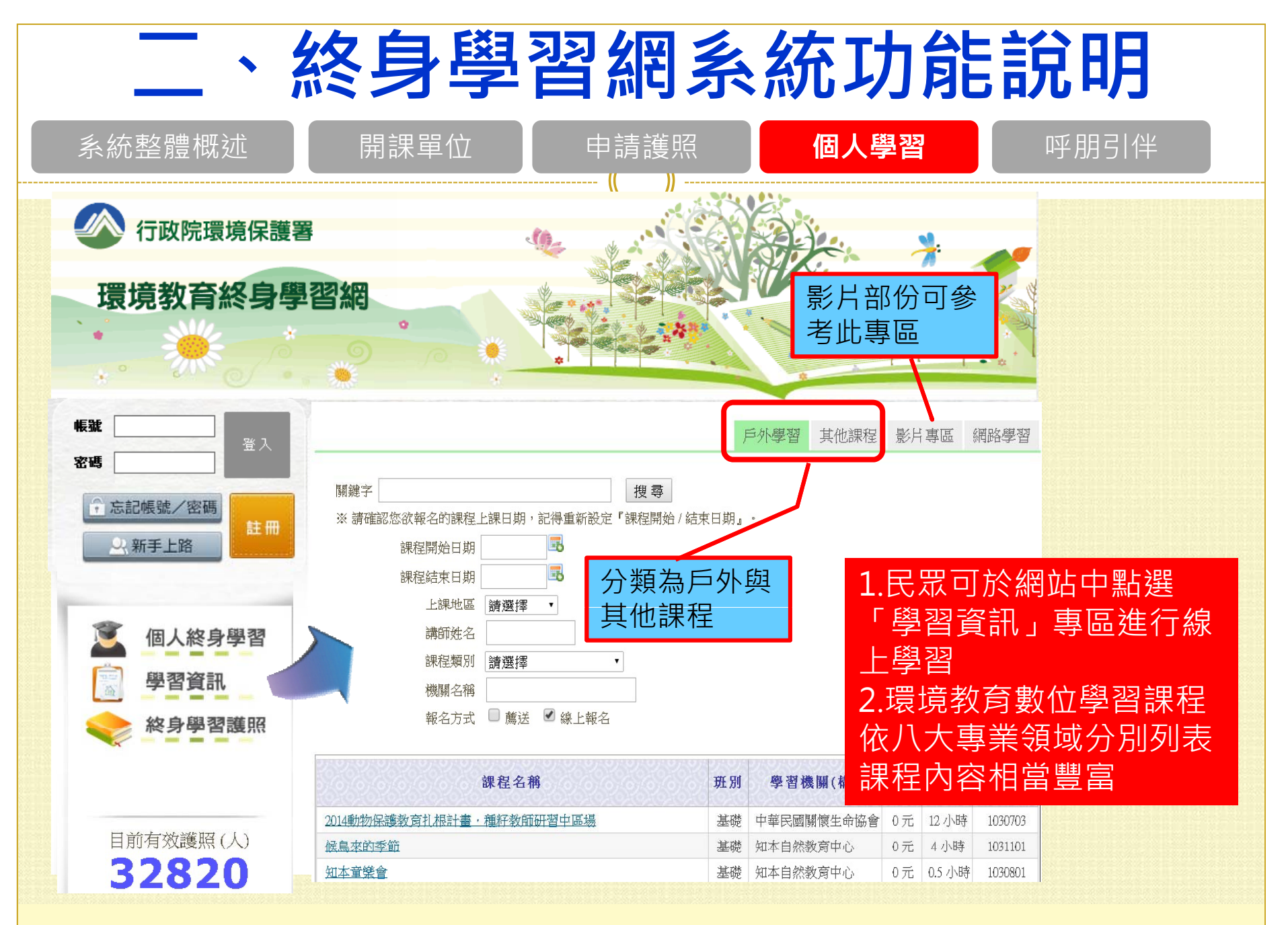

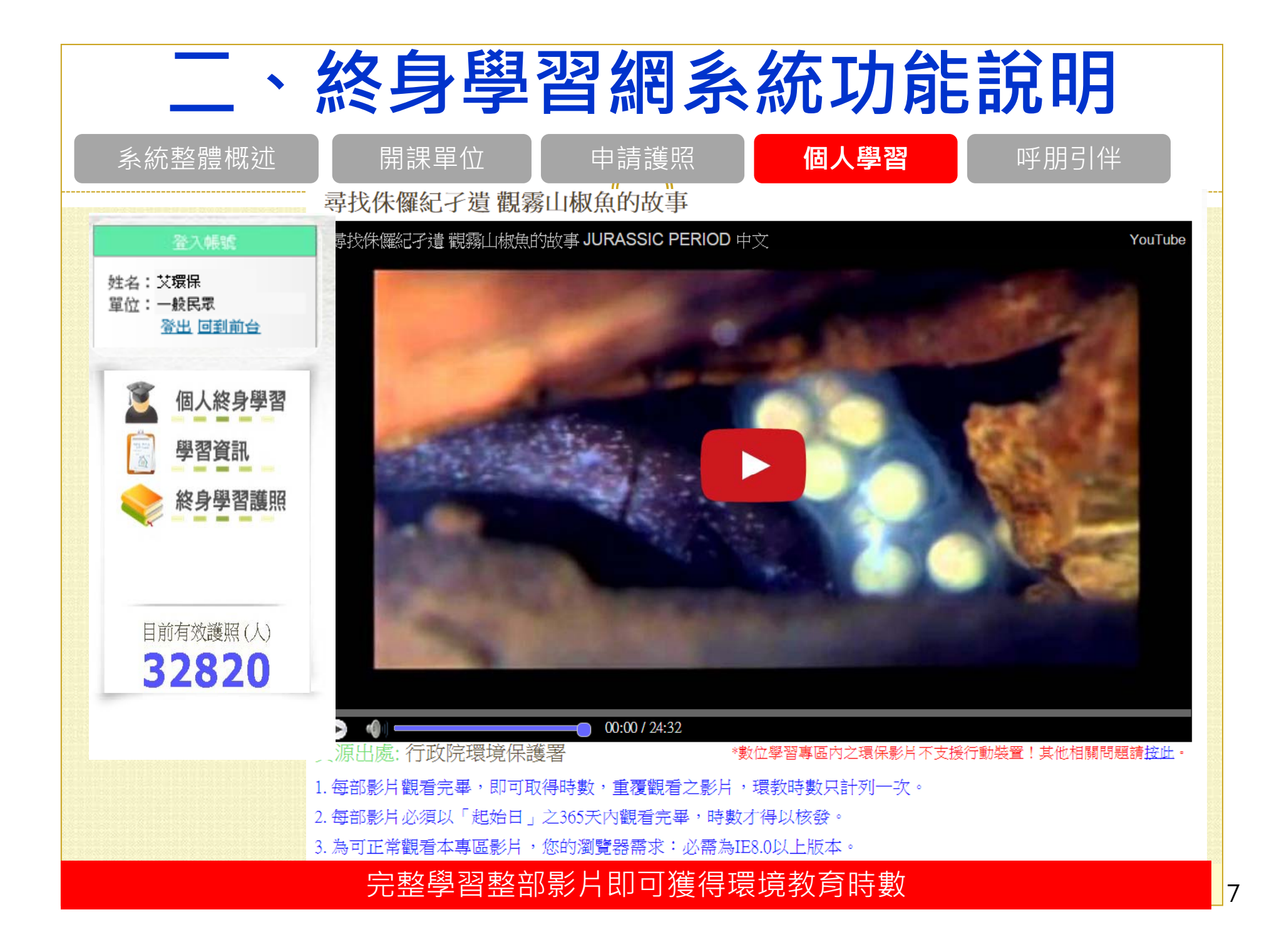

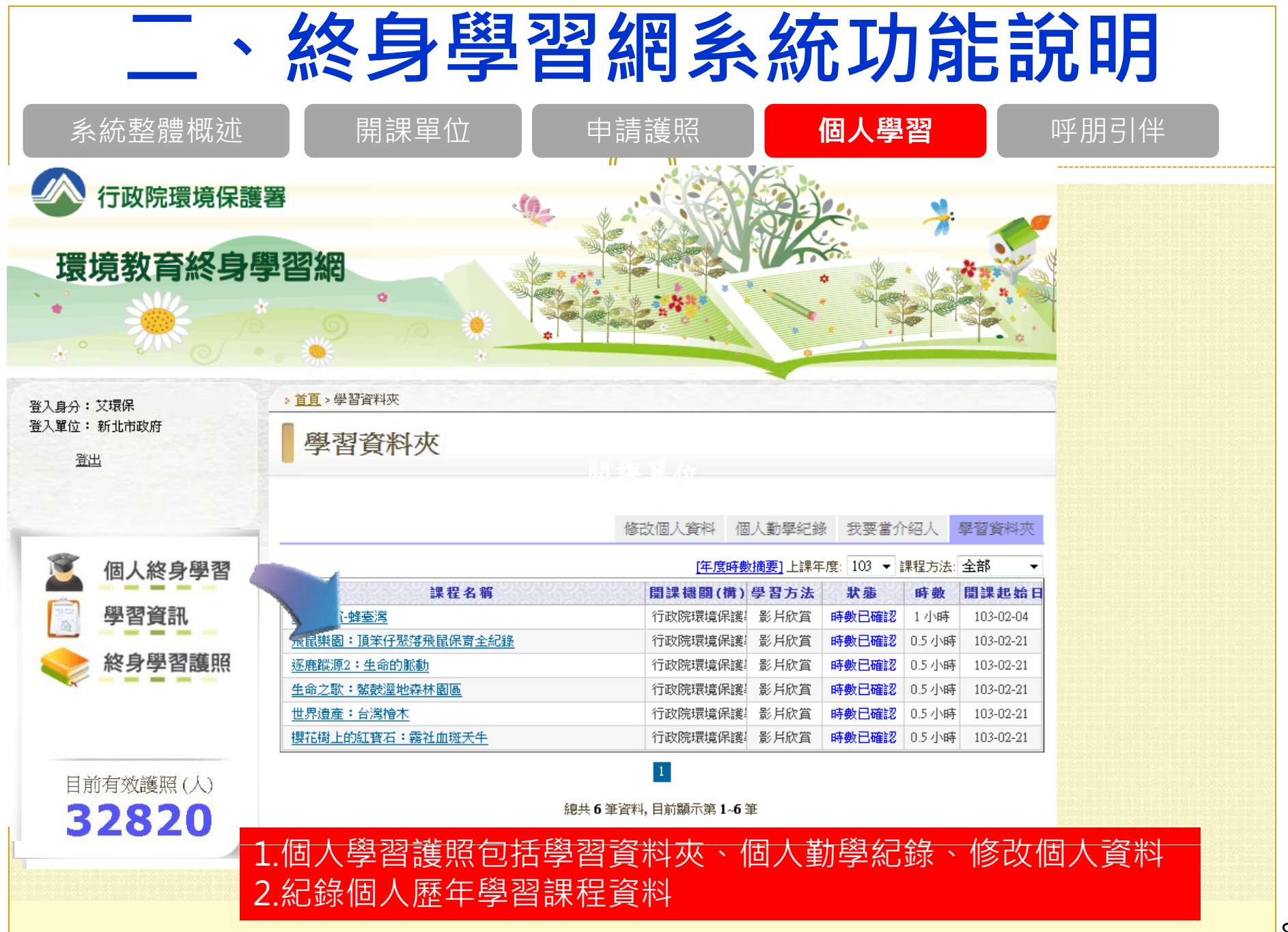

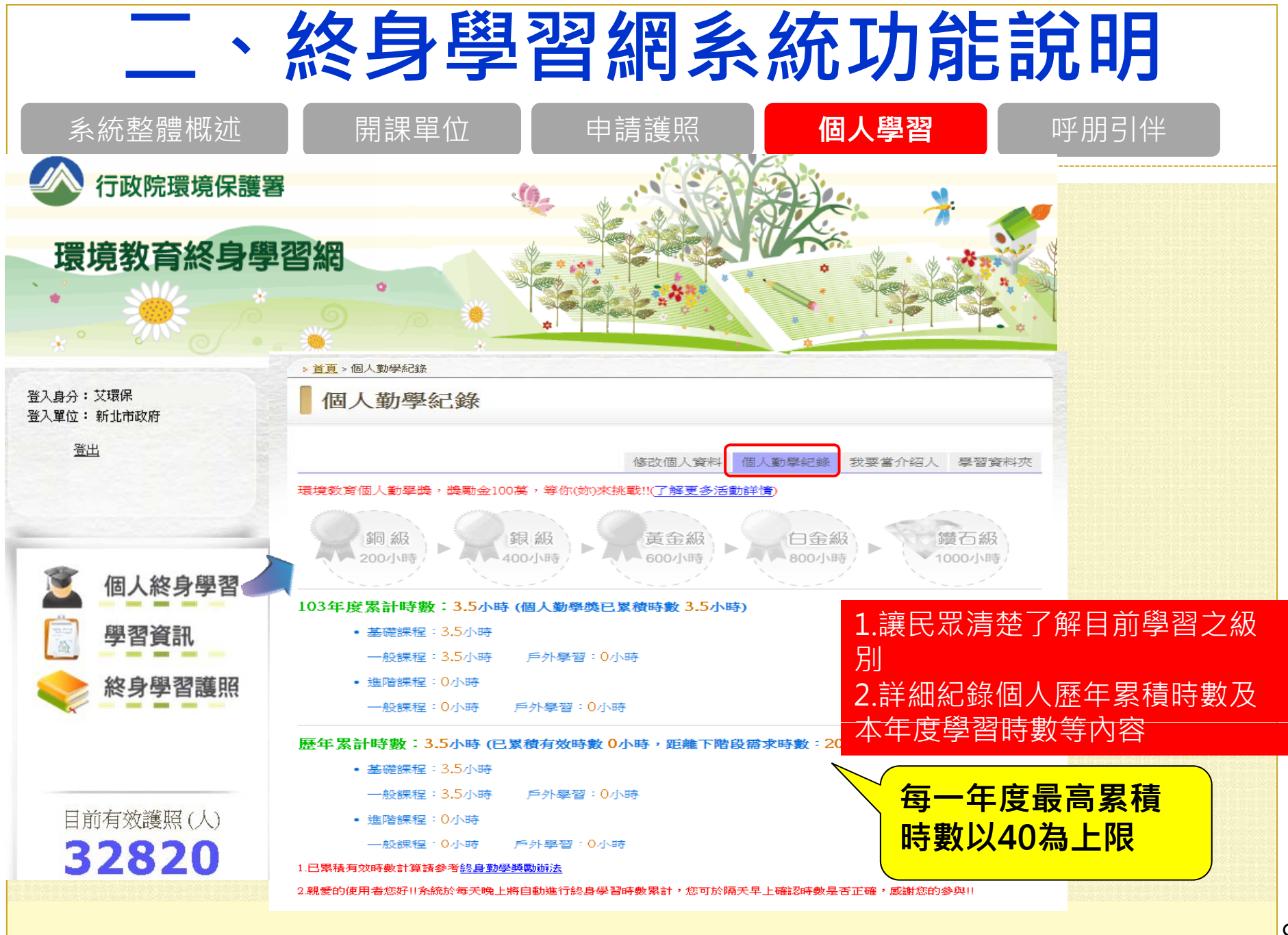

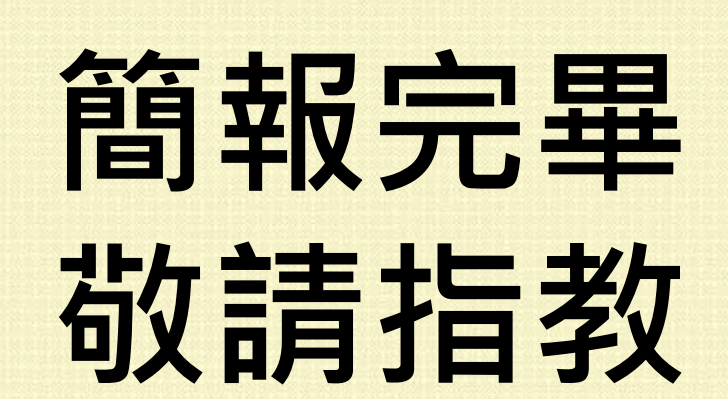

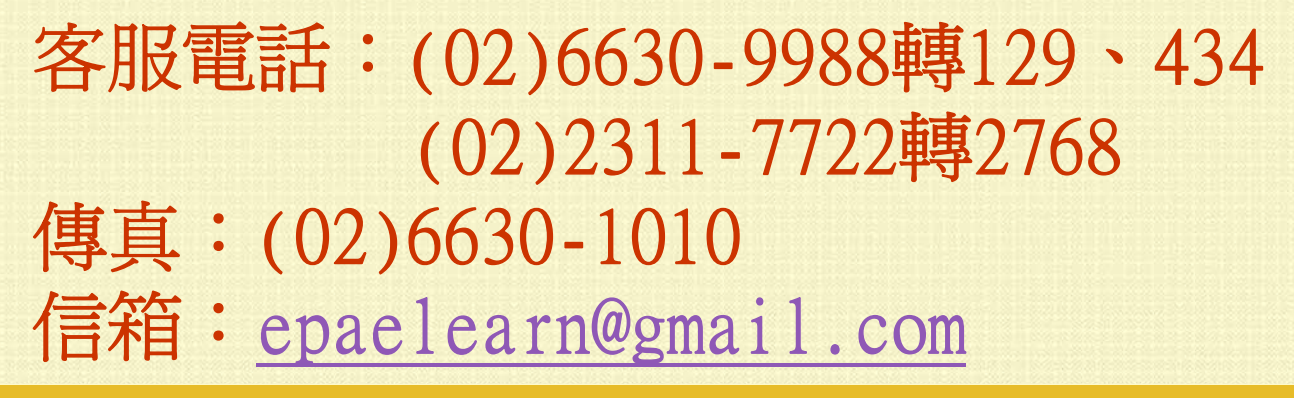